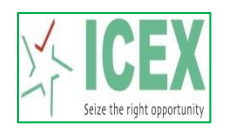

## **Steps for SSL VPN Login**

Open https://trading.icexindia.com from your browser to connect to ICEX VPN .

After Clicking on the above link the following screen will get opened.

| Image: Comparison of the second second se | 3 4 × 𝒫 Bing                        | • × •    |
|----------------------------------------------------------------------------------------------------|-------------------------------------|----------|
| File Edit View Favorites Tools Help                                                                                                    |                                     |          |
| 🚖 Favorites 🛛 🚔 🙋 Suggested Sites 👻 🙋 Web Slice Gallery 👻                                                                                                    |                                     |          |
| Cogin                                                                                                    | 🔄 🔻 🔊 👻 🚍 🖶 👻 Page 🕶 Safety 🕶 Tools | • 🕢 • 🚿  |
|                                                                                                    |                                     | <b>^</b> |
| Login                                                                                                    |                                     |          |
|                                                                                                    |                                     |          |
| Password (VS_1WS-01):<br>Password (E-Tokan):                                                                                                    |                                     |          |
| Sign In                                                                                                    |                                     | E        |
|                                                                                                    |                                     |          |
|                                                                                                    |                                     |          |
|                                                                                                    |                                     |          |
|                                                                                                    |                                     |          |
|                                                                                                    |                                     |          |
|                                                                                                    |                                     |          |
|                                                                                                    |                                     | -        |
| Done 😜 Inte                                                                                                    | rnet   Protected Mode: On 🛛 🖓 👻 🔍 7 | 5% 👻 🔐   |

Kindly type your Username password and for e-token you will be recive an email with a link where you can download etoken software which you have to install it in your PC(computer) or Mobile.

You will get a mail from <u>e2FAuth@icexindia.com</u> with a link as follows.

test1 test1: Your self-enrollment account has been created.

If you are enrolling a hardware token and do not yet have your token, contact your system administrator.

Go to the following URL to enroll with SafeNet Authentication Service:

https://icextoken.icexindia.com/selfEnrollment/index.aspx?code=0yLUzBvS9bPbd5ufowzWC6C0S

If the above link does not work, copy and paste this URL to your web browser.

Click on the link which will be shared to you on mail which will take you to a site.

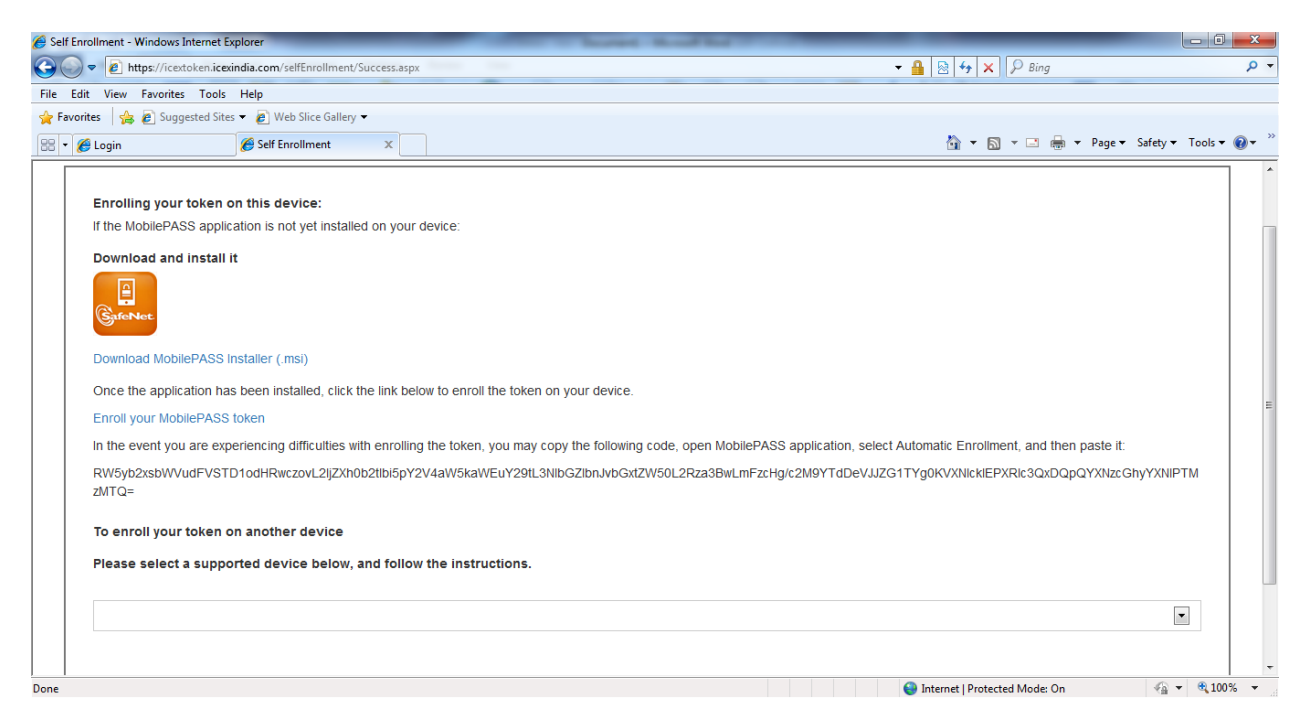

For installing Mobile token in PC(Computer) Kindly follow the below steps

Step 1:

Click on the Download MobilePASS Installer (.msi).

| Open File - Security Warning |                                                                                                    |  |  |
|------------------------------|----------------------------------------------------------------------------------------------------|--|--|
| Do you                       | Do you want to run this file?                                                                                                    |  |  |
| i 🖗                          | Name: <u>sers\Admin\Downloads\SafeNet MobilePASS.msi</u><br>Publisher: <u>gemalto</u><br>Type: Windows Installer Package<br>From: C:\Users\Admin\Downloads\SafeNet MobilePAS |  |  |
| 🔽 Alwa                       | Always ask before opening this file                                                                                                    |  |  |
|                              | While files from the Internet can be useful, this file type can<br>potentially harm your computer. Only run software from publishers<br>you trust. What's the risk?          |  |  |

## Step 2:

Click on Run to install the Mobile Pass and follow the screenshots as given below.

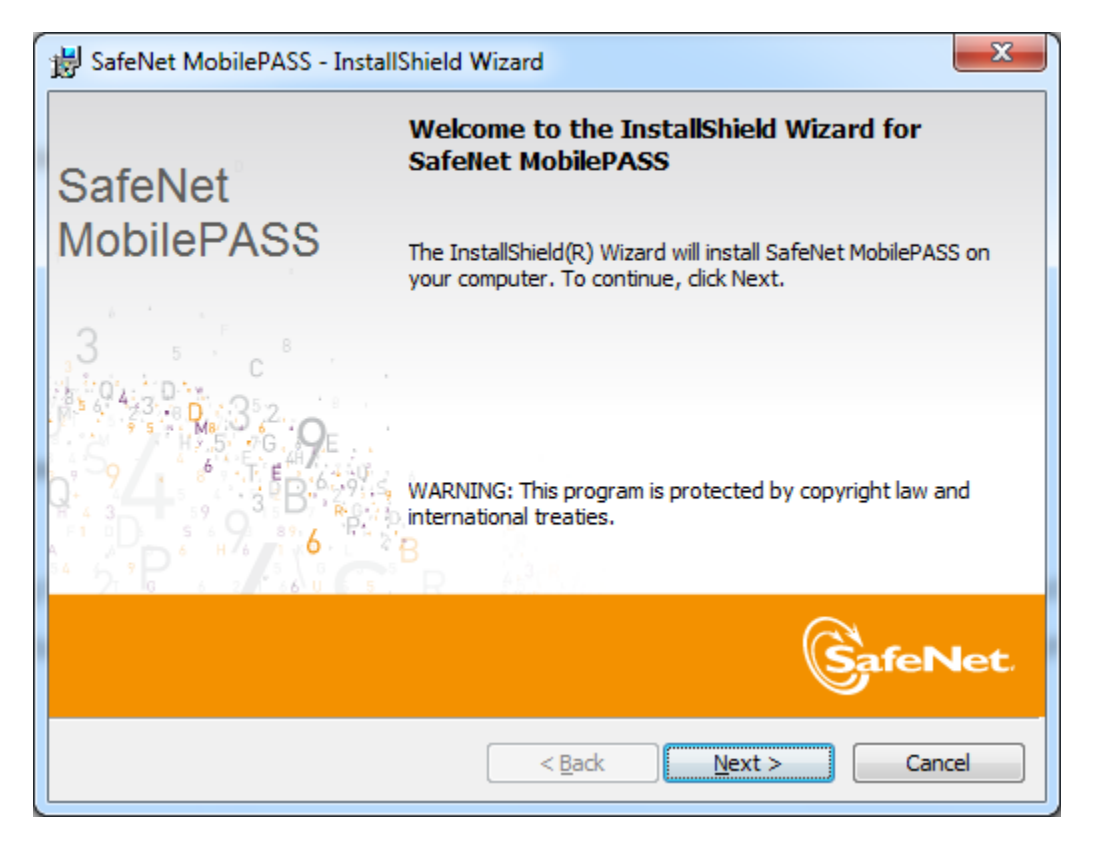

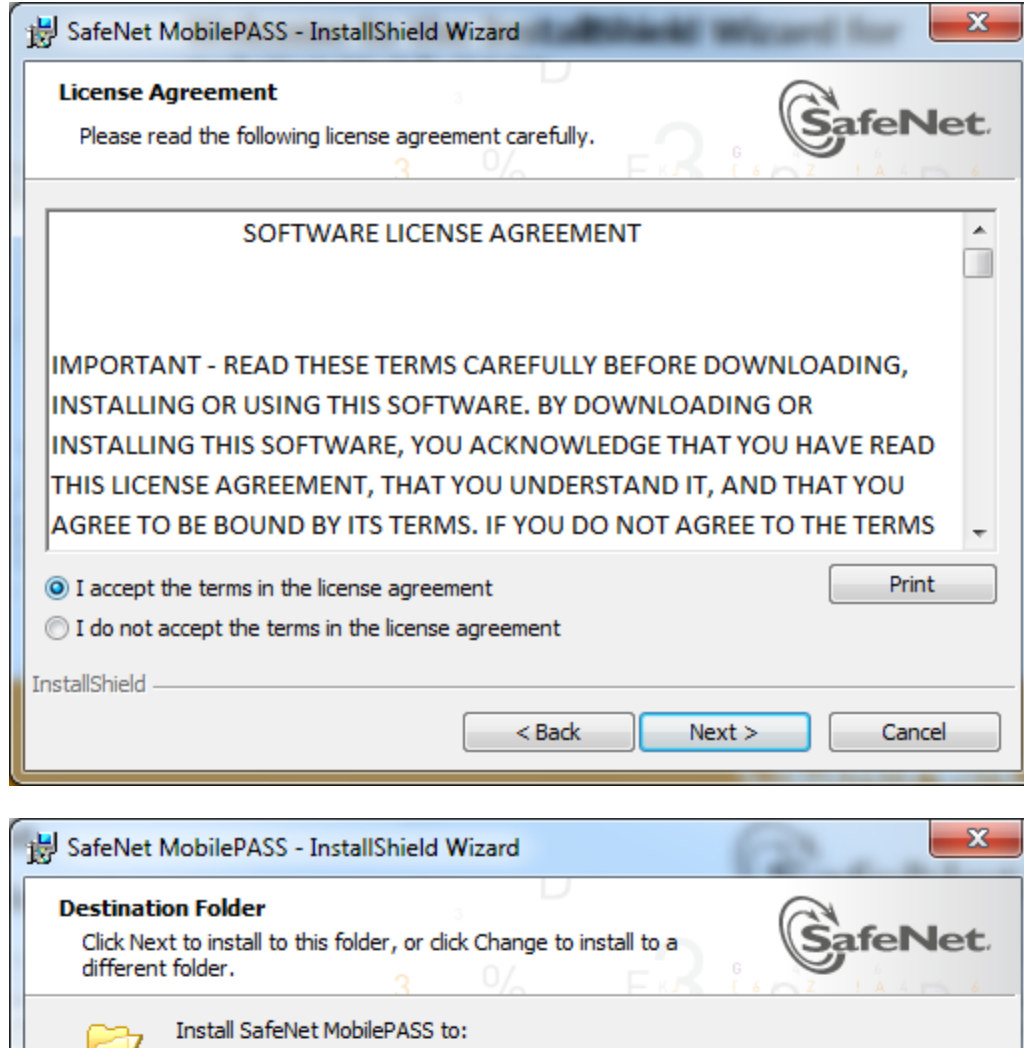

| <b>Destinati</b><br>Click Nex<br>different | on Folder<br>(t to install to this folder, or click Change to install to a<br>t folder. | SafeNet        |
|--------------------------------------------|-----------------------------------------------------------------------------------------|----------------|
| Þ                                          | Install SafeNet MobilePASS to:<br>C:\Program Files\SafeNet\Authentication\              | <u>C</u> hange |
|                                            |                                                                                         |                |
|                                            |                                                                                         |                |
| InstallShield                              |                                                                                         |                |
| - notanoniciu -                            | < <u>B</u> ack Nex                                                                      | tt > Cancel    |

| ſ | BafeNet MobilePASS - InstallShield Wizard                                                                                        |
|---|----------------------------------------------------------------------------------------------------|
|   | Ready to Install the Program<br>The wizard is ready to begin installation.                                                       |
|   | <ul> <li>Enable Manual Enrollment</li> <li>Enable Auto Detect Proxy</li> <li>Click Install to begin the installation.</li> </ul> |
|   | If you want to review or change any of your installation settings, click Back. Click Cancel to exit the wizard.                  |
|   | InstallShield                                                                                                    |

|   | BafeNet MobilePASS - InstallShield Wizard                                               |                                                                                                    |   |
|---|-----------------------------------------------------------------------------------------|----------------------------------------------------------------------------------------------------|---|
|   | Installing SafeNet MobilePASS<br>The program features you selected are being installed. |                                                                                                    |   |
|   | 1                                                                                       | Please wait while the InstallShield Wizard installs SafeNet MobilePASS. This may take several minutes. |   |
| • |                                                                                         | Status:                                                                                                |   |
|   |                                                                                         |                                                                                                    |   |
|   |                                                                                         |                                                                                                    |   |
|   | To a to II Chi a Li                                                                     |                                                                                                    |   |
|   | InstallShield –                                                                         | < Back Next > Cancel                                                                                   | - |

| 😸 SafeNet Mobile           | ePASS - InstallShield Wizard        | l.                                                                        | ×         |
|----------------------------|-------------------------------------|---------------------------------------------------------------------------|-----------|
|                            | InstallShie                         | ld Wizard Completed                                                       |           |
| SafeNet                    |                                     |                                                                           |           |
| MobilePA                   | ASS The InstallShi<br>MobilePASS. ( | eld Wizard has successfully installed<br>Click Finish to exit the wizard. | l SafeNet |
| 3 5                        | c°.                                 |                                                                           |           |
| 5 0 4:3 D<br>MB 3<br>H ≠ 5 | с. <b>9</b> Е                       |                                                                           |           |
|                            |                                     |                                                                           |           |
| 54 57 P 6 1/6              | B                                   | (Barris)                                                                  |           |
|                            |                                     | (C)                                                                       | feNet.    |
|                            |                                     | < Back Finish                                                             | Cancel    |

After completion of installation Click on the Enroll your Mobile PASS token

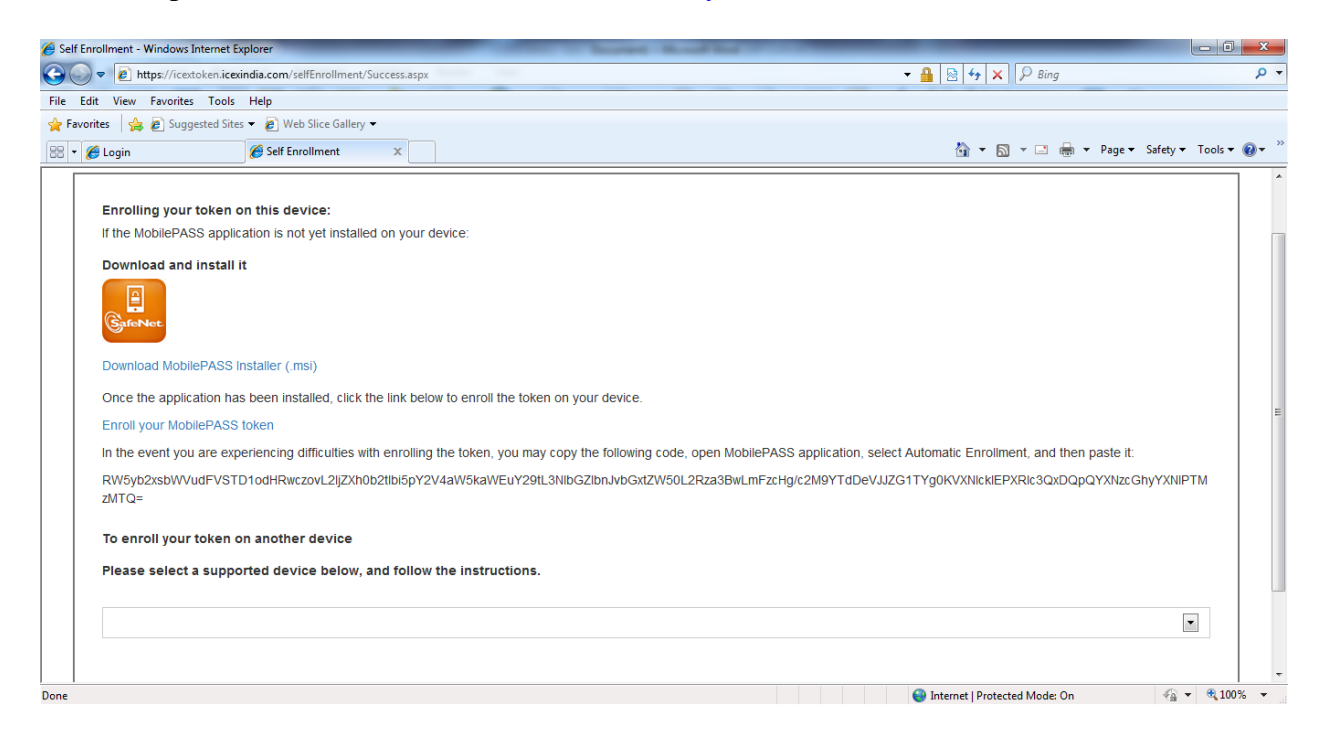

Click on the Mobile pass and click open Link

|   | Launch Application                                            |  |  |
|---|---------------------------------------------------------------|--|--|
| 1 | This link needs to be opened with an application.<br>Send to: |  |  |
|   | MobilePASS                                                    |  |  |
|   | Choose other Application Choose                               |  |  |
|   |                                                               |  |  |
| 1 |                                                               |  |  |
|   |                                                               |  |  |
|   | <u>R</u> emember my choice for mobilepass links.              |  |  |
|   | Cancel Open link                                              |  |  |

Type your User name and then click on Activate and Set a Pin .

| MobilePASS                            | MobilePASS                                    |
|---------------------------------------|-----------------------------------------------|
| Back MobilePASS                       | List test1                                    |
| Create New Token New token name test1 | Token Authentication<br>Token PIN             |
| Activate<br>Activate Later<br>Cancel  | Continue Cancel                               |
| GafeNet.                              | GafeNet. THE<br>DATA<br>PROTECTION<br>COMPANY |

The installation is completed.

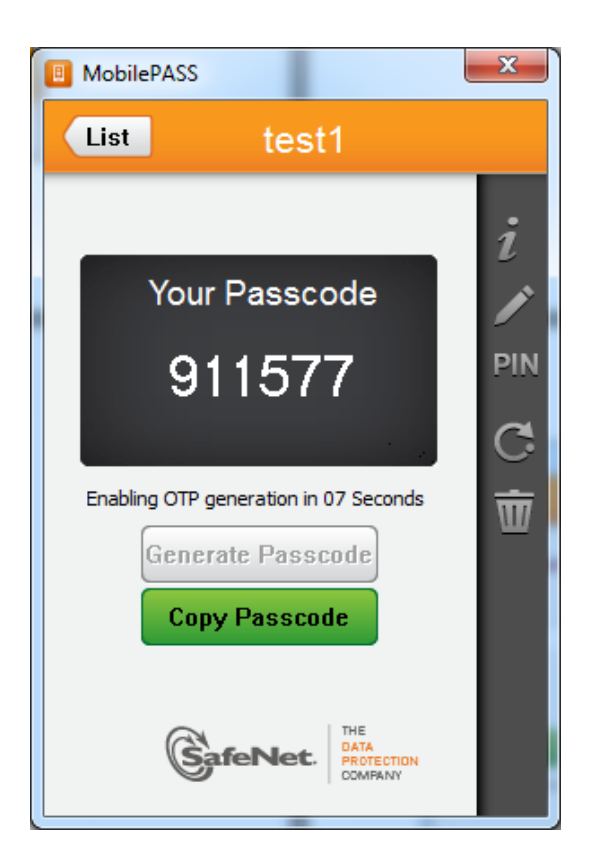

For Mobile Authentication kindly carry on the below steps.

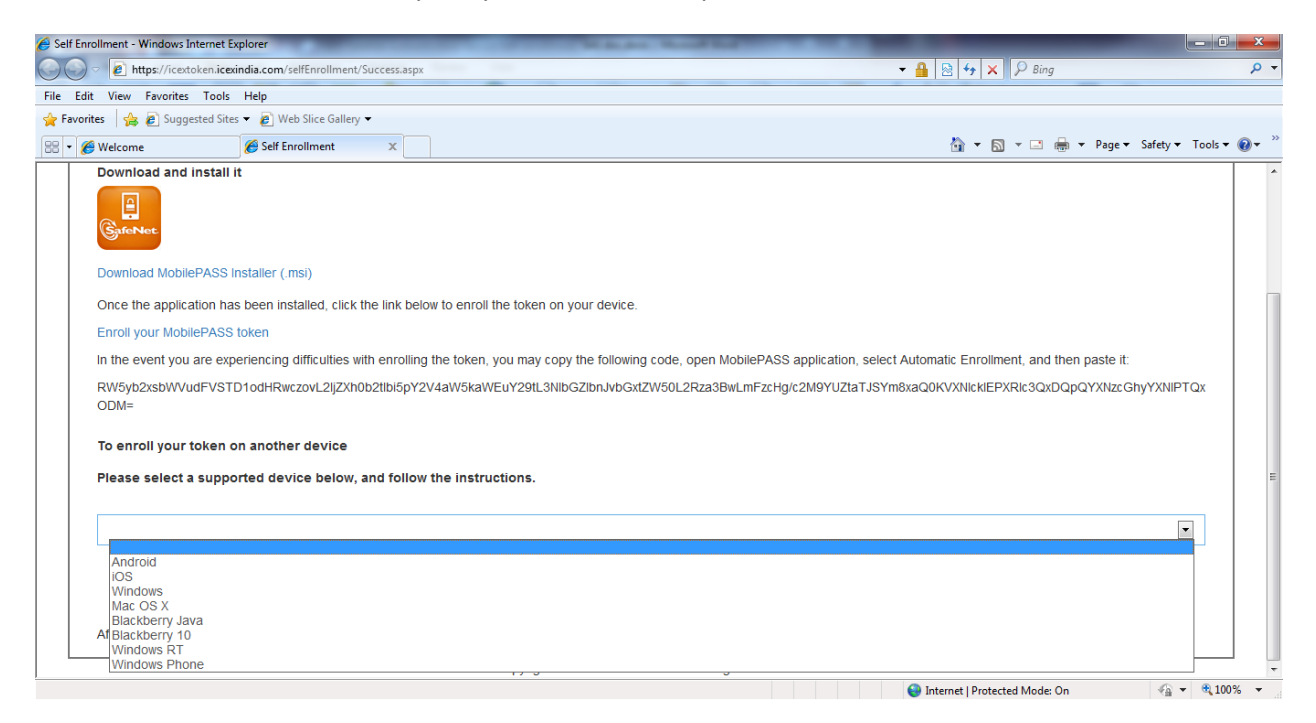

Select Your Mobile Make. Then a QR Code will appear.

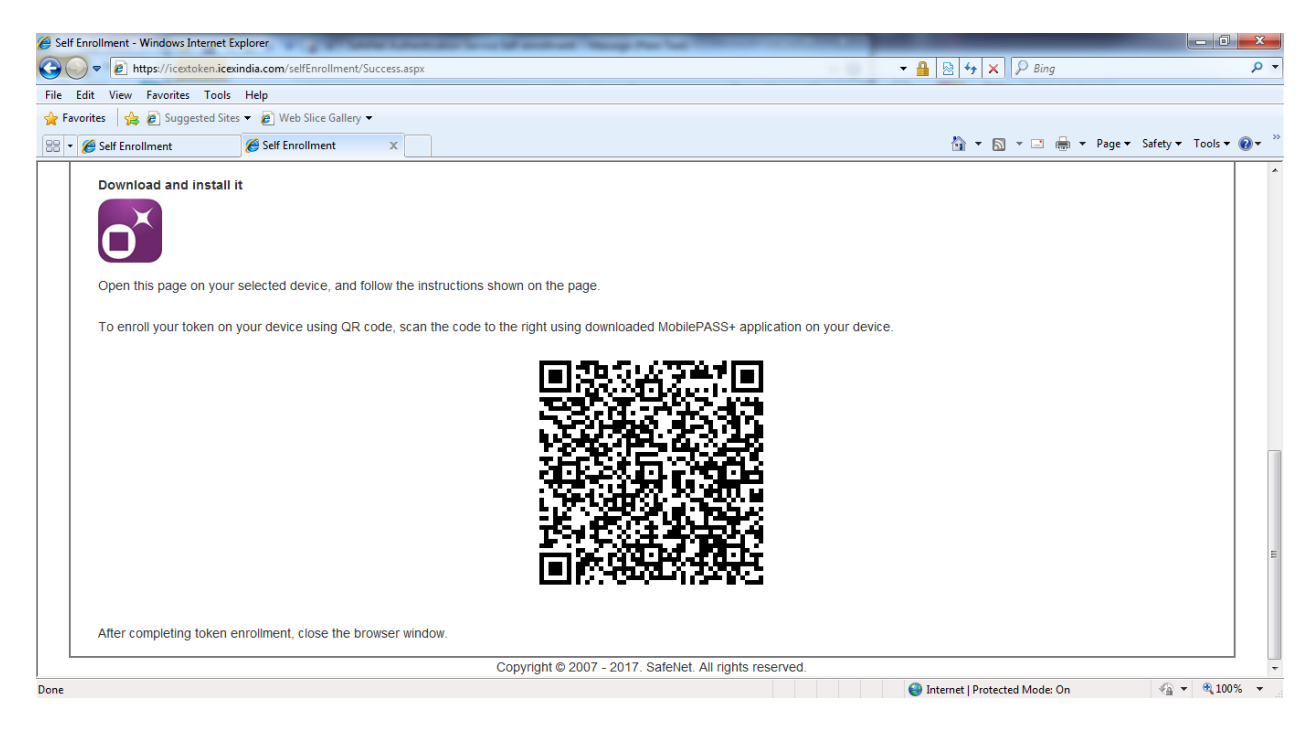

Kindly download the SafeNet MobilePASS+ app from your respective App store/Google Play/Ovi Mobile.

Install the app and then select QR Code enrollment.

Scan the QR Using the app installed in your mobile and set a PIN for your app.